## Инструкция

для обучающихся профессиональных образовательных организаций и выпускников прошлых лет для подачи заявления на участие в едином государственном экзамене на территории Орловской области через информационную систему образовательных услуг «Виртуальная школа»

1. Подать заявление на участие в едином государственном экзамене (далее – ЕГЭ) на территории Орловской области через информационную систему образовательных услуг «Виртуальная школа» могут обучающиеся профессиональных образовательных организаций и выпускники прошлых лет, имеющие подтвержденную учетную запись на Едином портале государственных услуг.

2. Перед подачей заявления необходимо ознакомиться с настоящей инструкцией и подготовить электронные образы следующих документов:

2.1. Для обучающихся профессиональных образовательных организаций:

документ, удостоверяющий личность (2-3 страницы);

СНИЛС;

справка, подтверждающая освоение (завершение освоения) программ среднего общего образования;

заполненное согласие на обработку персональных данных;

заполненное заявление на участие в ЕГЭ;

документы, подтверждающие статус ребенка с ограниченными возможностями здоровья, ребенка-инвалида или инвалида (при наличии);

2.2. Для выпускников прошлых лет:

документ, удостоверяющий личность (2-3 страницы);

СНИЛС;

аттестат о среднем общем образовании;

заполненное согласие на обработку персональных данных;

заполненное заявление на участие в ЕГЭ;

документы, подтверждающие статус ребенка с ограниченными возможностями здоровья, ребенка-инвалида или инвалида (при наличии).

Формы заявления на участие в ЕГЭ и согласия на обработку персональных данных необходимо скачать с сайта бюджетного учреждения Орловской области «Региональный центр оценки качества образования» <u>www.orcoko.ru</u> в разделе ГИА-11/Справочные материалы.

3. Для подачи заявления необходимо:

3.1. Зайти в информационную систему образовательных услуг «Виртуальная школа» <u>https://uslugi-orel.vsopen.ru/</u>, нажать на кнопку «Вход в личный кабинет».

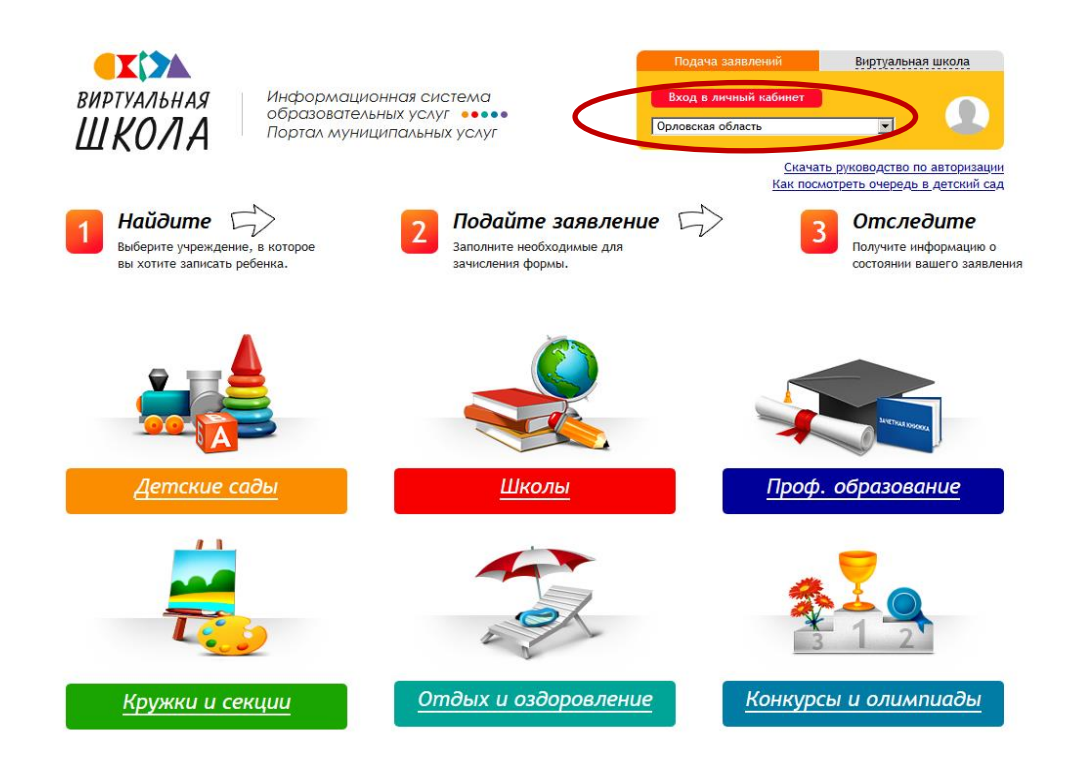

3.2. Ввести логин и пароль Единого портала государственных услуг, нажать на кнопку «Войти» и предоставить доступ к своим данным.

|           | Вход                                           |          | <b>(</b>                                                     |
|-----------|------------------------------------------------|----------|--------------------------------------------------------------|
|           | Телефон или почта                              | снилс    | Куда ещё можно войти с<br>паролем от Госуслуг?               |
|           | Мобитьный телефон или понта<br>8-900-200-00-00 | <        | Телефон и злектронную почту можно<br>вводить в любом формате |
|           | Пароль                                         | Показать |                                                              |
|           | Не запоминать погин и п                        | ароль    |                                                              |
| $\langle$ | Войти                                          |          | >                                                            |
|           | Я не знаю пароль                               | 6        |                                                              |

3.3. На открывшейся странице перейти в раздел «Проф. образование».

| ВИРТУАЛЬНАЯ<br>ШКОЛА<br>Портал муниципальных услуг |        |                   | <u>Личный кабинет</u> | Mag <u>Сообщения</u> | Выход                  |         |
|----------------------------------------------------|--------|-------------------|-----------------------|----------------------|------------------------|---------|
|                                                    |        |                   | <u>H</u>              | ак посмотреть очеред | <u>ь в детский са,</u> |         |
| Детские сады                                       | Школы  | Проф. образование | <u>Кружки и</u>       | секции Оздоров       | ление Ко               | энкурсы |
| 3.4. B                                             | списке | учреждений        | через                 | поисковую            | о строку               | выбр    |

3.4. В списке учреждений через поисковую строку выбрать «Региональный центр оценки качества образования». При этом во вкладке

«Изменить район поиска» должен быть выбран следующий параметр: район – Все.

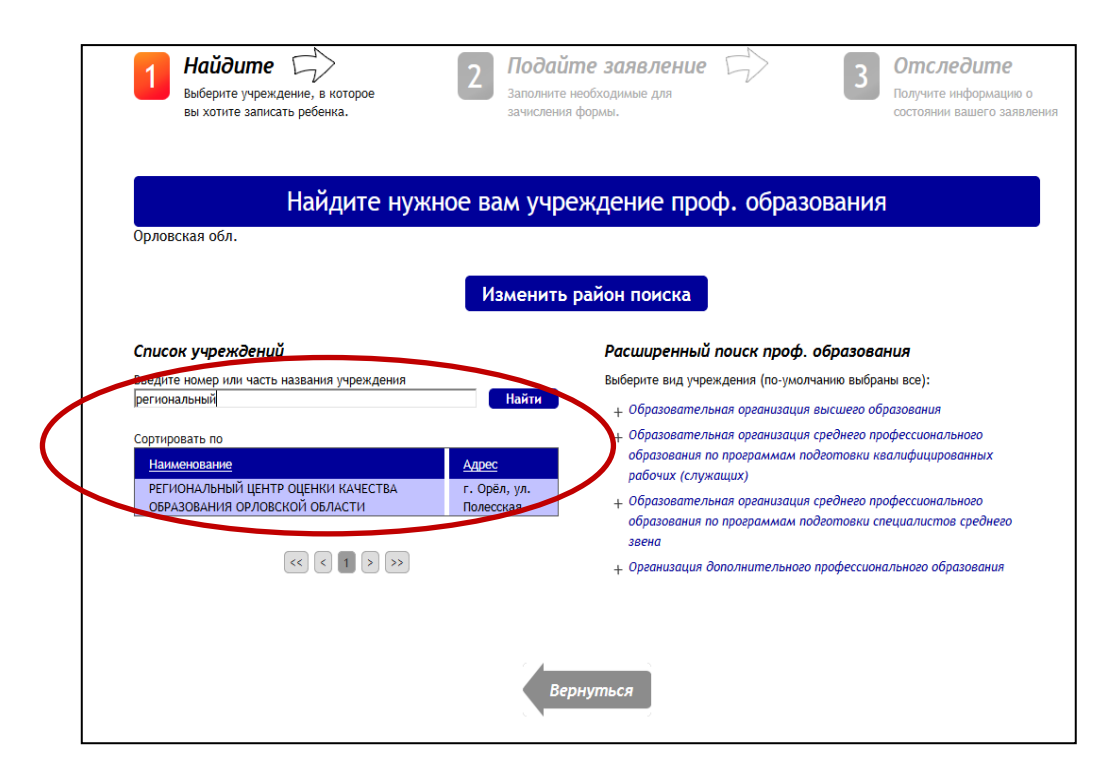

## 3.5. На открывшейся странице нажать кнопку «Подать заявление».

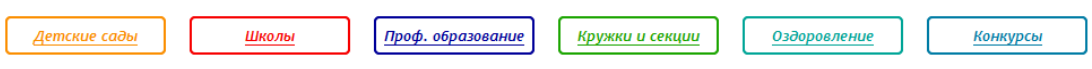

<u>Поиск</u> → РЕГИОНАЛЬНЫЙ ЦЕНТР ОЦЕНКИ КАЧЕСТВА ОБРАЗОВАНИЯ ОРЛОВСКОЙ ОБЛАСТИ

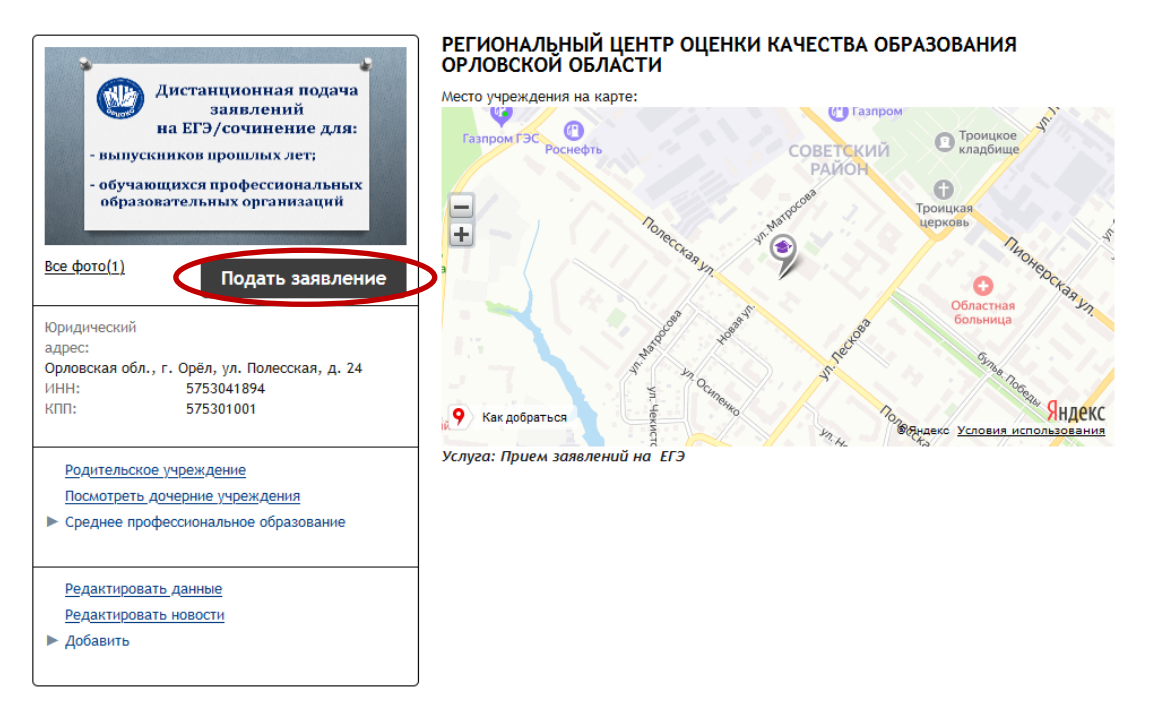

3.6. В строке «Тип заявления» из выпадающего списка выбрать «В свободной форме» и нажать кнопку «Следующий шаг».

| ВИРТУАЛЬНАЯ<br>ШКОЛА Информационная<br>образовательных ус<br>Портал муниципаль                                         | Система<br>слуг •••••<br>ных услуг                                                   | ный кабинет 💦 Сооб<br>ИОНАЛЬНЫЙ ЦЕНТР ОЦЕНКИ<br>Как посмот | бщения Выход<br>реть очередь в детский сад                       |
|----------------------------------------------------------------------------------------------------|--------------------------------------------------------------------------------------|------------------------------------------------------------|------------------------------------------------------------------|
| <u>Детские сады</u> <u>Школы</u> <u>Прос</u><br><u>Главная</u> → <u>Гридунова Мария Олеговна</u> → <u>РЕГИОНАЛЬНЫЙ</u> | <u>6. образование</u><br><u>Кружки и секции</u><br>LEHTP ОЦЕНКИ КАЧЕСТВА ОБРАЗОВАНИЯ | <u>и Оздоровление</u>                                      | <u>Конкурсы</u><br>дача заявления                                |
| 1 Найдите<br>выберите учреждение, в которое<br>вы хотите записать ребенка.                                             | Подайте заявление<br>Заполните необходимые для<br>зачисления формы.                  | 3                                                          | Отследите<br>Получите информацию о<br>состоянии вашего заявления |
| Подача заявления<br>Шаг 1. Выбор типа и участника заявления Шаг 2. Ввод не                                             | юбходимых данных                                                                     |                                                            |                                                                  |
| Заявление в                                                                                                    | Средняя профессиональная                                                             |                                                            |                                                                  |
| Тип заявления                                                                                                    | В свободной форме                                                                    |                                                            |                                                                  |
| $\langle$                                                                                                    | зачисление<br>В свободной форме                                                      |                                                            |                                                                  |
|                                                                                                    | Шаг 1 из 9 Следующий шаг                                                             |                                                            |                                                                  |

3.7. На открывшейся странице в поле «Тип заявления» из выпадающего списка выбрать «Заявление на ЕГЭ».

В поле «Текст заявления» необходимо указать одну из категорий участника ЕГЭ:

обучающийся профессиональной образовательной организации (с указанием наименования профессиональной образовательной организации);

выпускник прошлых лет.

| <b>Найдите</b><br>Выберите учреждение, в которое<br>вы хотите записать ребенка. | 2 Подайте заявление<br>Заполните необходимые для<br>зачисления формы. | 5>       | 3 | Отследите<br>Получите информацию о<br>состоянии вашего заявления |
|---------------------------------------------------------------------------------|-----------------------------------------------------------------------|----------|---|------------------------------------------------------------------|
| Подача заявления                                                                |                                                                       |          |   |                                                                  |
| Шаг 1. Выбор типа и участника заявления Шаг 2. Ввод нес                         | обходимых данных                                                      |          |   |                                                                  |
| Тип заявления:                                                                  | Заявление на ЕГЭ                                                      | <b>•</b> |   |                                                                  |
| Текст заявления:                                                                | Выпускник прошлых лет                                                 |          |   |                                                                  |
|                                                                                 |                                                                       |          |   |                                                                  |
|                                                                                 |                                                                       |          |   |                                                                  |
|                                                                                 |                                                                       |          |   |                                                                  |
|                                                                                 |                                                                       |          |   |                                                                  |
|                                                                                 |                                                                       |          |   |                                                                  |

3.8. В поле «Документы для заявления» прикрепить электронные образы документов (см. п. 2 настоящей инструкции), нажав на кнопку

«Обзор». В появившемся окне выбрать изображения документов и нажать на кнопку «Открыть».

После загрузки документов поставить галочку в полях «Оповещать об изменениях заявления по E-mail» и «Я ознакомлен с Уставом образовательной организации,...» и нажать на кнопку «Создать заявление».

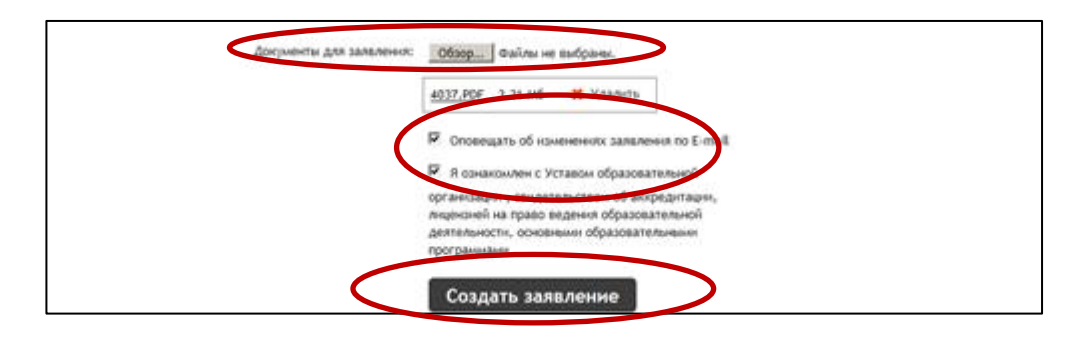

3.9. В открывшемся окне подтвердить подачу заявления, нажав на кнопку «Подтверждаю».

| Шаг 1. Выбор типа и участника заявления Шаг 2. Ввод необходимых данных |                                                                |                                                                                                    |  |  |
|------------------------------------------------------------------------|----------------------------------------------------------------|----------------------------------------------------------------------------------------------------|--|--|
|                                                                        | Тип заявления: Заявл                                           | эние на ЕГЭ                                                                                            |  |  |
|                                                                        | Текст заявления: Заявлен                                       | ие на ЕГЭ                                                                                              |  |  |
|                                                                        |                                                                |                                                                                                    |  |  |
|                                                                        |                                                                |                                                                                                    |  |  |
|                                                                        | Подтвердите данные о заявлении!                                | ×                                                                                                    |  |  |
|                                                                        | Тип заявления:                                                 | В свободной форме                                                                                      |  |  |
|                                                                        | На кого заявление:                                             |                                                                                                    |  |  |
|                                                                        | Куда подаётся заявление:<br>Оповещать об изменениях по E-mail: | РЕГИОНАЛЬНЫЙ ЦЕНТР ОЦЕНКИ КАЧЕСТВА ОБРАЗОВАНИЯ<br>ОРЛОВСКОЙ ОБЛАСТИ (Средняя профессиональная )<br>Нет |  |  |
|                                                                        | Тип заявления:                                                 | Заявление на ЕГЭ                                                                                       |  |  |
|                                                                        | Текст:                                                         |                                                                                                    |  |  |
|                                                                        | Заявление на ЕГЭ                                               |                                                                                                    |  |  |
|                                                                        |                                                                | Подтверждаю                                                                                            |  |  |
|                                                                        | П Опов                                                         | ещать об изменениях заявления по E-mail                                                                |  |  |
|                                                                        | 🗆 я оз                                                         | накомлен с Уставом образовательной                                                                     |  |  |

3.10. После подтверждения открывается страница с данными заявления, статус которого примет значение «Заявление поступило». После получения пакета документов оператором статус заявления меняется на «Заявление принято на рассмотрение».

Заявление рассматривается в течение 5 рабочих дней с момента выставление статуса «Заявление принято на рассмотрение».

3.11. В случае предоставления полного и корректно заполненного пакета документов статус заявления примет значение «Зачислен». Это значит, что Вы зарегистрированы на участие в ЕГЭ.

3.12. Статус заявления примет значение «Требуется изменение или подтверждение данных» в случаях предоставления неполного пакета документов или предоставления документов, не соответствующих установленным требованиям. В комментариях к заявлению оператор напишет, какие коррективы по документам Вам необходимо внести.

При необходимости выставляется статус «Требуется личная явка (для уточнения материалов)». В данном случае Вам необходимо позвонить по телефону «горячей линии».

3.13. Статус заявления примет значение «Отказано в предоставлении услуги» в случаях:

наличия неполного пакета документов на 1 февраля 2025 года;

подачи заявления на ЕГЭ после 1 февраля 2025 года без уважительных причин, подтвержденных документально.

3.14. Информация о заявлении (изменение статуса, комментарии к заявлению) приходит в режиме реального времени на адрес электронной почты, указанной в личном кабинете Единого портала государственных услуг, а также в личный кабинет информационной системы образовательных услуг «Виртуальная школа» (раздел «Сообщения»).

3.15. При возникновении вопросов необходимо обратиться по телефону «горячей линии» – 8 (4862) 43-25-96 в рабочие дни с 09.00 до 17.00 часов.